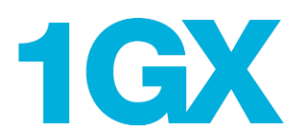

## Find 1GX Opportunities on Alberta Purchasing Connection

With the introduction of 1GX (One Government eXperience), finding a new opportunity to supply goods, services or construction on Alberta Purchasing Connection (APC) is as easy as 1-2-3!

The Government of Alberta will continue to post all procurement opportunities on APC. 1GX is our online business information solution that uses SAP Ariba (Ariba) applications for procurement. Opportunity notices created in 1GX contain links to Ariba and suppliers will need to register (free) or use an existing Ariba account to login to view and download documents.

## Step 1: Find an opportunity on Alberta Purchasing Connection

- 1. Login to APC via http://www.purchasingconnection.ca/
- 2. Click on the Vendor button
- 3. Search or browse for an opportunity
- 4. Click on the title of the opportunity notice

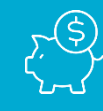

There is NO COST to suppliers to do business with the Government of Alberta in SAP Ariba (no account, subscription, transaction or document fees, regardless of volume).

## Step 2: View the opportunity notice on Ariba Discovery

- 1. Scroll down to the Response Specifics section
- 2. If the Response Specifics section contains the below notice and link, it was created in 1GX

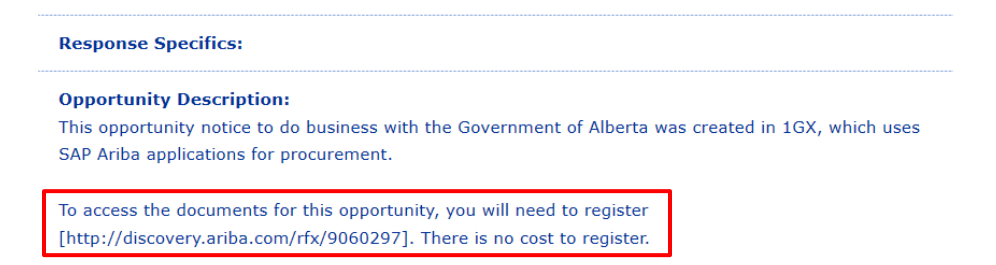

3. Copy and paste the link to the Ariba Discovery posting into your browser

For more information on 1GX, visit alberta.ca/1GX or email 1GXSupplierHelp@gov.ab.ca

## Step 3: Login and download opportunity documents

1. Click on Respond to Posting

| Lab Glassware Washer                                                                                      | Oper         |
|----------------------------------------------------------------------------------------------------|--------------|
| Government of Alberta                                                                                     |              |
| Posted On: 7 Oct 2020<br>Open for bidding on: 7 Oct 2020<br>Response Decalline: 2.1 Oct 2020 10:59 PM PDT | L<br>Q&A     |
| Respond to Posting                                                                                        | Leave feedba |
| Opportunity Amount: \$0.00 USD                                                                            |              |
| Response Deadline: 21 Oct 2020 10:59 PM PDT                                                               |              |
| (Buyers can close postings early)                                                                         |              |
| Posting ID: 9060297(Doc2651448365)                                                                        |              |
| Posting Type: Request for Quotation                                                                       |              |
| Dublic Destination (discourse with some (f) (0000207                                                      |              |

- 2. Login to Ariba Don't have an account? Review our <u>Quick Registration Guide</u>.
- 3. View and download the full RFP / RFI documents

|                                       |                                                                                                    | Time remaining                   |
|---------------------------------------|----------------------------------------------------------------------------------------------------|----------------------------------|
| Console                               | Doc2651448365 - Lab Glassware Washer                                                                                           | (J) 4 days 22:13:55              |
| Event Messages<br>Response History    | All Content                                                                                                    | =                                |
| ▼ Checklist                           | Name †                                                                                                    |                                  |
|                                       | ▼ 1 Request for Quotes                                                                                                    | Less                             |
| 1. Review Event Details               | This section contains the RFQ document to be downloaded by the Proponent for the supply<br>behalf of Agriculture and Forestry. | of a lab glassware dishwasher on |
| 2. Review and Accept<br>Prerequisites | 1.1 See attached RFQ document. 🗗 RFQ-Doc2651448365 Glassware Washer.pdf 🗸                                                      |                                  |
| 2 Amendment #01 📓 References ∨        |                                                                                                    |                                  |
| 3. Submit Response                    | (*) indicates a required field                                                                                                 |                                  |
| ▼ Event Contents                      | Submit Entire Response Save draft Compose Message                                                                              | Excel Import                     |
|                                       |                                                                                                    |                                  |
|                                       |                                                                                                    |                                  |

For more information on 1GX, visit <u>alberta.ca/1GX</u> or email <u>1GXSupplierHelp@gov.ab.ca</u>